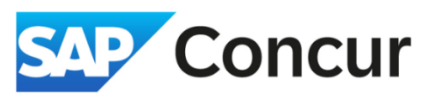

Objective: This section will outline general steps for adding expenses to your request

1. Click Add under "Expected Expenses" in your travel request to see all available expense types.

| Concur Requests V                               |                                                                          |
|-------------------------------------------------|--------------------------------------------------------------------------|
| Manage Requests Process Requests                | Add expected expenses and/or travel plans                                |
| Home / Requests / Manage Requests / Domestic Tr | Search for an expense type                                               |
| Domestic Travel 🕅                               | V 00. Trip Details                                                       |
| Not Submitted   Request ID: 7VCT                | Trip Segment(s) [*REQUIRED]                                              |
| Request Details V Print V Attachments V         | CERN - Meals and Incidentals                                             |
| EXPECTED EXPENSES                               | CERN Lodging (allowable up to \$150/night)<br>Lodging (If Over Per Diem) |
| Add Edit Delete Allocate                        | Lodging - Multiple Locations                                             |
|                                                 | Lodging - Single Location                                                |
|                                                 | Manual Adjustment Meals - Multiple Locations                             |
|                                                 | Meals - Single Location                                                  |
|                                                 | Personal Trip Dates                                                      |
|                                                 | V 02. Transportation                                                     |
|                                                 | Airtare                                                                  |
|                                                 |                                                                          |

2. In the Add Expected Expenses and/or Travel Plans window, select the appropriate expense from the list.

- 3. Fill in all the fields for the selected expense type, then **click** *Save* when finished.
- 4. As you save each expense, the requested amount will appear in the report.

| JOI     | nesti                     | c Travel \$428.00                                                    | 団 |                                                     | Сору                                    | Request S                   | ubmit Request           |
|---------|---------------------------|----------------------------------------------------------------------|---|-----------------------------------------------------|-----------------------------------------|-----------------------------|-------------------------|
| ot Sub  | mitted   R                | equest ID: 7VCT                                                      |   |                                                     |                                         |                             |                         |
| Reques  | st Details 🗸              | Print 🗸 Attachments 🗸                                                |   |                                                     |                                         |                             |                         |
| XPE     | ECTED                     | EXPENSES                                                             |   |                                                     |                                         |                             |                         |
| A -1 -1 |                           |                                                                      |   |                                                     |                                         |                             |                         |
| Add     | Edit                      | Allocate                                                             |   |                                                     |                                         |                             |                         |
|         | Edit D<br>Alerts↓↑        | Expense type↓↑                                                       |   | Details↓↑                                           | Date↓≂                                  | Amount↓↑                    | Requested↓↑             |
|         | Edit D<br>Alerts↓↑        | Expense type↓↑ Trip Segment(s) [*REQUIRED]                           |   | <b>Details↓↑</b><br>Batavia, Illinois               | <b>Date↓</b> <sup>₹</sup><br>05/01/2024 | Amount↓↑                    | Requested↓↑             |
|         | Edit D<br>Alerts↓↑<br>(₹) | Expense type↓↑ Trip Segment(s) [*REQUIRED] Lodging - Single Location |   | Details↓↑<br>Batavia, Illinois<br>Batavia, Illinois | Date↓=<br>05/01/2024<br>05/01/2024      | <b>Amount↓↑</b><br>\$428.00 | Requested↓↑<br>\$428.00 |

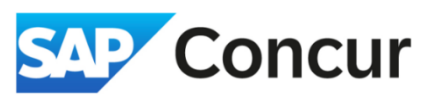

5. Repeat steps 1-3 as needed to build your estimated expenses for the trip.

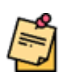

**Note**: It is recommended that you **add** the *Trip Segment(s)*\* [*REQUIRED*] expense first, as it is a mandatory expense type, and you will not be able to submit your request without it.

|                                                 | Add expected expenses and/or travel plans  | × |
|-------------------------------------------------|--------------------------------------------|---|
| Manage Requests Process Requests                |                                            |   |
| Home / Pequests / Manage Pequests / Domestic T  | Search for an expense type                 |   |
| tome / Requests / Manage Requests / Domestic II | V 00 Trin Details                          |   |
| Domestic Travel 🛍                               | Trin Serment(c) [*REOLIDED]                |   |
| Not Submitted   Request ID: 7VCT                | <ul> <li>01 Trin Expanses</li> </ul>       |   |
| tor oublinated T request 12. 7 Vor              | CERN - Meals and Incidentals               |   |
| Request Details V Print V Attachments V         | CERN Lodging (allowable up to \$150/night) |   |
| EXPECTED EXPENSES                               | Lodging (If Over Per Diem)                 |   |
|                                                 | Lodging - Multiple Locations               |   |
| Add Edit Delete Allocate                        |                                            |   |
|                                                 | Manual Adjustment                          |   |
|                                                 | Meals - Multiple Locations                 |   |
|                                                 | Meals - Single Location                    | I |
|                                                 | Personal Trip Dates                        |   |
|                                                 | ✓ 02. Transportation                       |   |
|                                                 | Airfare                                    |   |
|                                                 | 0 D+-!                                     | - |
|                                                 |                                            |   |

**Note**: There are differences between Domestic and Foreign trip expenses, such as when filling out the Destination City field or estimating expenses in different currencies. Foreign expenses may also have additional required fields.